# Документы "Направления на исследования"

#### Функциональное назначение:

#### Реквизитный состав:

| Реквизит                                | Комментарий                                                                          |
|-----------------------------------------|--------------------------------------------------------------------------------------|
| Дата, время поступления                 | Дата и время поступления пробы                                                       |
| Дата отбора проб                        | Дата и время отбора пробы                                                            |
| Приложение                              | Приложение к договору на основании которого возможно<br>создание общего направления  |
| Условия транспортировки                 | Условие транспартировки пробы                                                        |
| Цель исследования                       | <Нет пояснений>                                                                      |
| Ответственный                           | Пользователь создавший документ                                                      |
| Учреждение                              | Учереждение исполнитель                                                              |
| Статус                                  | <Нет пояснений>                                                                      |
| Подразделение                           | Подразделение в котором создаётся данный документ                                    |
| Тип финансирования                      | Тип финансирования оплаты услуг                                                      |
| Работы                                  | <Нет пояснений>                                                                      |
| Заявление                               | Заявление на исследование на основании которого возможно создание общего направления |
| Вид упаковки                            | <Нет пояснений>                                                                      |
| Сведения для выезда                     | <Нет пояснений>                                                                      |
| Объекты исследования                    | В данное поле записываюся все доп сведения из таблицы<br>ИсследованияПоЛабораториям  |
| Заявитель                               | Инициатор исследований                                                               |
| Тип предприятия (учреждения,<br>отдела) | Тип учреждения, предприятия, отдела                                                  |

#### Инструкция:

## Создание документа «Направление на исследование»

Документ «Направление на исследование» возможно сформировать несколькими способами:

1. Из списка документов «Направление на исследование» с помощью команды

🕀 Создать

2. На основании документа «Заявление на исследование», нажав кнопку

Создать на основании 🔻

и в выпавшем списке выбрать направление на исследование.

3. На основании документа «Приложение к договору», нажав кнопку

Создать на основании -

и в выпавшем списке выбрать направление на исследование.

4. На основании документа «Поручение», нажав кнопку

Создать на основании 🔻

и в выпавшем списке выбрать направление на исследование.

На вкладке общие сведения заполняем даты поступления и отбора проб (выделено красным).

Для заполнения данных из договора или поручения, кликаем по кнопке «Заполнить сведения из договора» (для бюджета «Заполнить сведения из поручения»).

| Общие сведения Услуги                |                            |            |
|--------------------------------------|----------------------------|------------|
| Номер документа:                     | Дата: 23.05.2016 0:00:00 # |            |
| Заявитель:                           |                            |            |
| Тип предприятия (учреждения, отдела) | ):[                        |            |
| Дата отбора:                         | 🕮 Время: ::                |            |
| Дата поступления:                    | 🕮 Время: ::                |            |
| Приложение:                          | 🔍 Тип финансирования: Вн   | небюджет   |
| Заявление:                           | Подразделение: О           | бластной ц |
| Цель исследования:                   | О Учреждение: Ф            | »БУЗ "Цент |
| Заполнить сведения из договора       | ]                          |            |
| Сведения для выезда:                 |                            |            |
|                                      |                            |            |

Подбор услуг из норм.

Во вкладке «Услуги» добавляем лабораторию или подразделение. Для этого воспользуемся командой

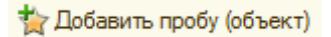

#### Выбираем объект

| 1С:Предприятие |                             | ×      |
|----------------|-----------------------------|--------|
| Подра          | изделение Моё подразделение | Отмена |

3/8

| Паборатории (1С:Предприятие)                                            | 📓 📕 🗿 M M+ M- 🗖 |
|-------------------------------------------------------------------------|-----------------|
| Паборатории<br>🚯 Выбрать 🔞 Создать 🔒 🖉 🙁 🍳 Найти 💐                      | Все действия •  |
| Наименование                                                            | A .             |
| <ul> <li>Клиническая бактериология</li> </ul>                           |                 |
| <ul> <li>Паборатория вирусологии</li> </ul>                             |                 |
| <ul> <li>Паборатория особо опасных инфекций</li> </ul>                  |                 |
| <ul> <li>Лаборатория ПЦР-диагностики</li> </ul>                         |                 |
| <ul> <li>Лаборатория радиационной гигиены</li> </ul>                    |                 |
| <ul> <li>Отделение физических факторов</li> </ul>                       |                 |
| <ul> <li>Паразитология</li> </ul>                                       |                 |
| Санитарная бактериология                                                |                 |
| <ul> <li>Санитарно-гигиеническая лаборатория Областной центр</li> </ul> |                 |
| - Токонкологическая паборатория                                         |                 |

#### Выбираем материал исследования

| 👝 Материалы (1С:Предприятие)                                                         | ×              |
|--------------------------------------------------------------------------------------|----------------|
| Материалы                                                                            |                |
| 😳 Создать 📴 🗞 🖋 🙁 🔍 Найти 🔌                                                          | Все действия 🕶 |
| Наименование                                                                         | A 🛋            |
| 🖂 📄 Санитарные материалы и объекты                                                   | e              |
| 🖂 🛅 вода                                                                             |                |
| 🖃 🚞 вода питьевая                                                                    |                |
| 🖂 📄 вода централизованного водоснабжения                                             |                |
| 😑 вода из распределительной сети горячая                                             |                |
| <ul> <li>вода из распределительной сети холодная</li> </ul>                          |                |
| <ul> <li>вода питьевая из водопровода из поверхностных источников (до под</li> </ul> | дачи в распрде |
| <ul> <li>вода питьевая из водопровода из подземных источников (до подачи</li> </ul>  | в распрделит   |

Далее добавляем услуги, воспользовавшись командой

🕀 Добавить услуги

Двойным щелчком мыши переносим нужные услуги в поле выбора и нажимаем «Выбрать»

| По     | казать/Скрыть   🎡 | добавить                                                                     | Bce ;    | цейст | ыия т | 3  |
|--------|-------------------|------------------------------------------------------------------------------|----------|-------|-------|----|
| виск:  | (                 |                                                                              |          |       | ×     |    |
| ртик   | ул                | Пункт прейскуранта                                                           | Метод    | Мет   | одик  |    |
| e ()   | Госуслуги         | Госуслуги                                                                    |          |       |       | e. |
| e 🖟    | Иные              | Иные                                                                         |          |       |       |    |
| 8 0    | Основные          | Основные                                                                     |          |       |       |    |
| 10     | 1                 | Санитрарно-эпидемиологические экспертизы, оценки, исследования, испытания п  |          |       |       |    |
|        | 2                 | Санитарно-эпидемиологические обследования по установлению соответствия (несо |          |       |       |    |
| -8     | 3                 | САНИТАРНО - ГИГИЕНИЧЕСКИЕ ИССПЕДОВАНИЯ И ИЗМЕРЕНИЯ                           |          |       |       |    |
|        | 😑 📄 3.1.          | Исследования воды:                                                           |          |       |       |    |
|        | 3.1.1.            | Определение внешнего вида                                                    | органоле |       |       |    |
|        | 3.1.2             | 3anax                                                                        | органоле | FOC   | T 33  |    |
|        | 3.1.2.1.          | Запах при 20 градусах С                                                      | органоле | FOC   | T 33  |    |
|        | 3.1.2.2           | Запах при 60 градусах С                                                      | органоле | roc   | T 33  |    |
|        | 3.1.3.            | Прозрачность                                                                 | органоле | TH    | 1Φ    |    |
|        | 3.1.3.1.          | Прозрачность                                                                 | качестве | РД    | 52.24 |    |
|        | 3.1.4.            | Цветность                                                                    | Фотомет  | FOC   | T 31  |    |
|        | 3.1.4.1.          | Цветность                                                                    | фотомет  | ПНД   | 14    |    |
|        | 3.1.4.2           | Цветность                                                                    | фотомет  | FOC   | T 31  |    |
|        | 3.1.5.            | Мутность                                                                     | фотомет  | FOC   | T 33  |    |
|        | 3.1.5.1.          | Мутность                                                                     | фотомет  | THI   | 14    |    |
|        | 3.1.6.            | Шелочность общая                                                             | титримет | roc   | TP.   |    |
|        | 3.1.6.1.          | Шелочность общая                                                             | потенцио | LOC   | TP    |    |
|        | 3.1.6.2           | Щелочность общая                                                             | титримет | FOC   | T 31  | τ. |
|        |                   | E. C. C. C. C. C. C. C. C. C. C. C. C. C.                                    | _        |       |       |    |
| ветн   | ость              |                                                                              |          |       |       | 1  |
| S. Bol | брать 🔀           |                                                                              |          |       |       |    |
| i:     | Артикул           | Пункт прейскуранта                                                           |          |       |       |    |
|        | 3.1.2             | 3anax                                                                        |          |       |       |    |
| ř.     | 3.1.3.            | Прозрачность                                                                 |          |       |       |    |
| 1      | 3.1.4.2.          | Цветность                                                                    |          |       |       |    |

В программе есть возможность создания шаблона в документе «Направление на исследование»

Для того чтобы его создать, необходимо заполнить документ и воспользоваться командой «Шаблоны»

| подоор услуг из норм.    |        | L   |       |          |           |               |      |                         |   |
|--------------------------|--------|-----|-------|----------|-----------|---------------|------|-------------------------|---|
| 🐈 Добавить пробу (объект | r)   🤅 | Доб | бавит | ь услуги | 🗟 🗙 🦔 К   | одирование 👻  | Шабі | поны 🚽 Отметит/Снять вс | ë |
| Отправлено               |        | •   |       | N≏       | Код пробы | Лаборатория/  |      | Заполнить из шаблона    |   |
| Θ                        |        |     |       |          |           | Санитарно-гиг |      | Создать новый шаблон    |   |
|                          |        |     |       |          |           | 3.1.2.        | _    |                         |   |
|                          |        |     |       |          |           | 3.1.3.        |      |                         |   |
|                          |        |     |       |          |           | 3.1.4.2.      |      |                         |   |
|                          |        |     |       |          |           |               |      |                         |   |

В дальнейшем при работе с документов «Направление на исследование» можно пользоваться созданными шаблонами. Для это нажимаем «Шаблоны» и выбираем «заполнить из шаблона». В открывшемся списке выбираем нужный шаблон

| Шаблоны направлений                   |
|---------------------------------------|
| 🚯 Выбрать 🚯 Создать 📴 🔂 🖉 🙁 🔍 Найти 🄌 |
| Мои:                                  |
| Наименование 🏯                        |
| 🕀 📄 Алкоголь                          |
| 🕀 💼 вода                              |
| 🕀 🚞 вода                              |
| 🕀 🚞 Макдоналдс                        |
| 🗄 📄 молочные пр-ты                    |
| 🗄 🧰 мука                              |
| 🗄 📄 мясопродукты                      |
| 🗄 📄 напитки                           |
| 🕀 📄 Отходы                            |
| 🕀 📄 пиво бак хим                      |
| н пиц.прод                            |
| 🕀 📄 птица                             |
| 🕀 🔲 радиология                        |
| 🕀 🔲 рыба                              |
| 🗄 🔲 салаты                            |
| 🗄 🛄 СМЫВЫ                             |
| 🗄 🔲 торты, пирожные                   |
| 🗠 🛄 хлебобулоч., пироги               |

**Правило для направления**: Направление должно быть сформировано таким образом, чтобы каждая *главная строчка* таблицы содержала пробу для определенной лаборатории, а *подчиненных строках,* строках с услугами, в поле количество были **1** (исключение физических факторы, для них это допускается любое количество).

Добавление проб происходит так же, как и добавление объекта в приложении.

Пробам с одинаковыми наименованиями для протокола устанавливается одинаковый код пробы.

### Кодирования проб.

1. Для смывов и т.п. где необходимо создать столько проб с одинаковым кодом, сколько указанно в количестве.

А) Выделяем *только нужную* пробу галочкой (с остальных её необходимо снять, можно воспользоваться командой «Отметить/Снять всё» )

Б) Нажимаем «Кодирование» выделено синим.

В) Нажимаем на «Создать и закодировать одним кодом по количеству»

| 竹. | Побавить | пробу (объект) 🛛 🗔 Доб | бавить услуги 🔒 🗙 |                                                                       |                      |
|----|----------|------------------------|-------------------|-----------------------------------------------------------------------|----------------------|
| -  | Nº       | Код пробы              | Пеборатория/з     | Закодировать пробы и получить номера направлений                      | сведения/ количество |
| •  | :0       |                        | Санитарная ба     | Создать и закодировать одним кодом по количеству                      | пический инструмент  |
| O  |          |                        | 42571             | Создать и закодировать разными кодами по количеству                   | 3                    |
|    |          |                        |                   | Установить выделенным одинаковый код пробы (Код пробы текущей строки) |                      |

1. Для проб, у которых указано количество > 1, необходимо создать столько проб с разными кодами, сколько указано в количестве.

А) Выделяем *только нужную* пробу галочкой (с остальных её необходимо снять, можно воспользоваться командой «Отметить/Снять всё»)

Б) Нажимаем «Кодирование» выделено синим.

В) Нажимаем на «Создать и закодировать разными кодами по количеству»

| 9 | N= | Код пробы | Паборатории | Закодировать пробы и получить номера направлений    |
|---|----|-----------|-------------|-----------------------------------------------------|
| ~ | Θ  |           | Санитарная  | Создать и закодировать одним кодом по количеству    |
|   | -  |           | 4.2.57.1.   | Создать и закодировать разными кодами по количеству |

1. Для направлений по физическим факторам устанавливаем только номера направлений.

А) Выделяем *только нужную* пробу галочкой (с остальных её необходимо снять, можно воспользоваться командой «Отметить/Снять всё»)

Б) Нажимаем «Кодирование» выделено синим.

В) Нажимаем на «Получить номера направления»

| 🏠 Доба | енть і | пробу | 061 | ект) 🤅 | До | бавить услуги | XA        | Кодирование - Шаблоны - Отметит/Снять всё 🛛 🚸 🍲                                                                              |
|--------|--------|-------|-----|--------|----|---------------|-----------|----------------------------------------------------------------------------------------------------|
| Отра   | 4      | •     |     | N=     | K. | Паборатория/а | Наименова | Получить номера направления                                                                                                  |
| 0 2    | •      | D     |     | 13083  |    | Отделение физ | физ. фак  | Закодировать пробы и получить номера направлений<br>Создать и закодировать одним кодом по количеству                         |
|        |        |       |     |        |    |               |           | Создать и закодировать разными кодами по количеству<br>Установить выделенным одинаковый код пробы (Код пробы текущей строки) |

- 1. Если пробы необходимо отправить в несколько лабораторий, то следует воспользоваться командой «Закодировать пробы и получить номера направлений»
- А) Выделяем нужные пробы галочкой
- Б) Нажимаем «Кодирование» (выделено голубым).
- В) Нажимаем на «Закодировать пробы и получить номера направлений»

|            | The Market            |                          |                 |                                                                                                    |
|------------|-----------------------|--------------------------|-----------------|----------------------------------------------------------------------------------------------------|
| Doformer 1 | notu latineeri   🖂 Ba |                          |                 |                                                                                                    |
|            | Код пробы             | Паборатория/артикул      | Продикт исслед  | Закодировать пробы и получить номера направления                                                                                                    |
|            |                       |                          | 1000            | Contraction of the second second secon |
| ~          |                       | Санитарная бактериология | хирургический к | создать и закодировать одним кодом по количеству                                                                                                    |

 Если возникает необходимость (в следствии ошибочных действий и др.) установить нескольким пробам одинаковый код (номер направления) следует воспользоваться командой «Установить выделенным одинаковый код пробы (Код пробы текущей строки)»

Для сохранения документа необходимо выполнить команду

|                                               |          | 📑 Провести                                        |                                                                      |                                                  |
|-----------------------------------------------|----------|---------------------------------------------------|----------------------------------------------------------------------|--------------------------------------------------|
|                                               |          |                                                   |                                                                      |                                                  |
| Для того чтоб распечатать направл             | ения на  | жимаем                                            |                                                                      |                                                  |
|                                               | 6        | 🚽 Печать 🔻                                        |                                                                      |                                                  |
| и выбираем «Печать с показателям              | И».      |                                                   |                                                                      |                                                  |
| чаправлению   Создать на основании -   Действ | ия -   0 | 🕁 Печать 👻                                        |                                                                      |                                                  |
| Кодирование • Шаблоны • Отметит/С             | чять всё | Печать общего<br>Печать общее н<br>Печать общее н | направления для выезда<br>направление<br>направление (с группировкой | по лабораториям)                                 |
|                                               | Hause    | Печать с показ                                    | ателями                                                              | tor condumentation                               |
| з. факторы. (Аэропорты)                       | физ. фан | сторы. (Азропорты)                                | физ. факторы. (Аэропорта                                             | Показатель                                       |
|                                               |          | an U on an 17                                     | ALL OF OPPOSITE VERY                                                 | Уровень звукого давлен<br>Уровень звукого давлен |

Усовень звукого даврен

## Отправка направлений в лаборатории

Для этого следует отметить галочками.

| 🏠 Добав | вить | проб | у (объ | ьект) 🕀 | ) До( | бавить услуги 🛛 🗟 | 🛛 🗶 🦏 Кодирование 🗸 Шаблоны 🗸 Отметит/Снят | ъ всё 🛛 🚽   |
|---------|------|------|--------|---------|-------|-------------------|--------------------------------------------|-------------|
| Отпра   | 8    | ۹    |        | N≏      | К     | Лаборатория/а     | Наименование для протокола                 | Наим. для . |
| Θ 2     | •    |      |        | 13083   |       | Отделение физ     | физ. факторы. (Аэропорты)                  | физ. факто  |
|         |      |      |        |         |       | 7.1.1.            |                                            |             |
|         |      |      |        |         |       |                   |                                            |             |
|         |      |      |        |         |       |                   |                                            |             |

и нажать «Действия» (выделено синим) и «Отправить по лабораториям» (подчёркнуто красным).

Last update: 2016/09/08 okabu:lis\_imts:meta:4a49d66a\_7fef\_4020\_b43b\_df22a7b677e8 http://wiki.parus-s.ru/doku.php?id=okabu:lis\_imts:meta:4a49d66a\_7fef\_4020\_b43b\_df22a7b677e8 07:04

| Провести и закрыть 📓 📑 Провести   Протоколы по направлению   Создать на основании | - Действи | 💽 🕖 🔐 Печать 🔹                |                 |
|-----------------------------------------------------------------------------------|-----------|-------------------------------|-----------------|
| Общие сведения Услуги                                                             | Co        | здать приложение              |                 |
| Подбор услуг из норм:                                                             | 01 DT     | править по лабораториям       |                 |
| 🏪 Добавить пробу (объект)   🌍 Добавить услуги   🔯 💢 🦏   Кодирование +   Шаблоны + | 0 Ot      | менить отправку по лаборатори | IRM             |
| Отпра. 😖 🔮 🔔 № К. Лаборатория/а. Наименование для протокола                       |           | Наим. для лабор /Кол-во       | Продукт исслед  |
|                                                                                   |           | dus darson (Asononitu)        | THIS CONTINUE ( |

ВАЖНО!!! Если необходимо отметить отправку направлений в лабораторию необходимо отметить галочками нужные лаборатории в вкладке «Результаты» и вызвать команду «Действия» - «Отметить отправку по лабораториям»

#### Направление на исследование 00068583 от 25.05.2016 13:18:51

| Провести и з          | акры                | њ     |      | 📑 Пров | зести Протоколы по  | направлению Создать на основании 🕶 Действ |  |  |  |
|-----------------------|---------------------|-------|------|--------|---------------------|-------------------------------------------|--|--|--|
| Общие сведения Услуги |                     |       |      |        |                     |                                           |  |  |  |
| Подбор услуг из норм: |                     |       |      |        |                     |                                           |  |  |  |
| 🀈 Добавить п          | робу                | (объе | ект) | 🕀 Доб  | авить услуги 🔒 🗙    | 🤄 🦏 Кодирование 🕶 Шаблоны 🕶 Отметит/С     |  |  |  |
| Отправлено            | 8                   | ۲     |      | N≏     | Код пробы           | Лаборатория/артикул                       |  |  |  |
| € 25.05.2             |                     |       |      | 43303  | 35438.01.25.05.16.B | Микробиологическая лаборатория г.Нефтег   |  |  |  |
| · 25.05.2             | <ul><li>✓</li></ul> |       |      | 43304  | 35439.01.25.05.16.B | Микробиологическая лаборатория г.Нефтег   |  |  |  |
| · 25.05.2             | •                   |       |      | 43305  | 35440.01.25.05.16.B | Микробиологическая лаборатория г.Нефтег   |  |  |  |
| · 25.05.2             | •                   |       |      | 43306  | 35441.02.25.05.16.B | Санитарно-гигиеническая лаборатория г.Не  |  |  |  |
| · 25.05.2             | <b>~</b>            |       |      | 43343  | 35473.01.25.05.16.B | Микробиологическая лаборатория г.Нефтег   |  |  |  |
|                       | <b>—</b>            |       |      |        | 05474.04.05.05.40.0 |                                           |  |  |  |

#### Направление на исследование 00068583 от 25.05.2016 13:18:51

| Общие сведен          | ИЯ   | Ye    | злуги |        |                     |                                         |                           | Создать приложение                |
|-----------------------|------|-------|-------|--------|---------------------|-----------------------------------------|---------------------------|-----------------------------------|
| Подбор услуг из норм: |      |       | 1     | 7      |                     |                                         | Отправить по лабораториям |                                   |
| 🏠 Добавить г          | робу | (объе | экт)  | 🕞 Доб  | авить услуги 🛛 🔉    | ( 🏟 Кодирование • Шаблоны • Отк         | 0                         | Отменить отпраеку по лабораториям |
| Отправлено            |      | •     |       | N=     | Код пробы           | Паборатория/артикул                     |                           | Наименование для протокола        |
| ⊕ 25.05.2             |      |       |       | 43303  | 35438.01.25.05.16.B | Микробиологическая лаборатория г. Нефт  | er                        | 1 картофельное пюре со сливочн    |
| 9 25.05.2             |      |       |       | 43304  | 35439.01.25.05.16.8 | Микробиологическая лаборатория г.Нефт   | er                        | 2 котлета из мяса говядины        |
| 9 25.05.2             |      |       |       | 43305  | 35440.01.25.05.16.B | Микробиологическая лаборатория г. Нефт  | er                        | Зподлив                           |
| € 25.05.2             |      |       |       | 43306  | 35441.02.25.05.16.8 | Санитарно-гигиеническая лаборатория г.Н | le                        | 4 картофель свежий                |
| and the second second | 1000 | 1000  |       | 100.10 |                     |                                         | and the second second     |                                   |

From: http://wiki.parus-s.ru/ - MMLL Wiki
Permanent link: http://wiki.parus-s.ru/doku.php?id=okabu:lis\_imts:meta:4a49d66a\_7fef\_4020\_b43b\_df22a7b677e8
Last update: 2016/09/08 07:04